# TUTORIAL TÉCNICO

# Como gerar relatórios no SGA 1000 IP

#### 0 0 0 TUTORIAL TÉCNICO 0 0 0 0 Como gerar relatórios no SGA 1000 IP 0 0 0 0

0 0 0 0

Ο

Localização do software no site da Intelbras:

Página do MIP 1000 IP > Suporte > Arquivos para download.

### <u>Acesse a página do MIP 1000 IP clicando aqui</u>.

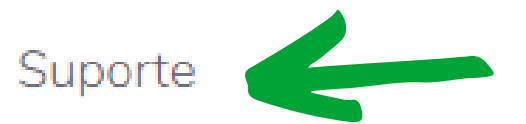

#### Empresas de monitoramento e aplicações remotas

Com o MIP 1000 IP é possível configurar cadastros de usuários e dispositivos de acessos como tags, controles e impressões digitais, tudo de forma remota, sem que um funcionário da empresa precise se deslocar até o condomínio.

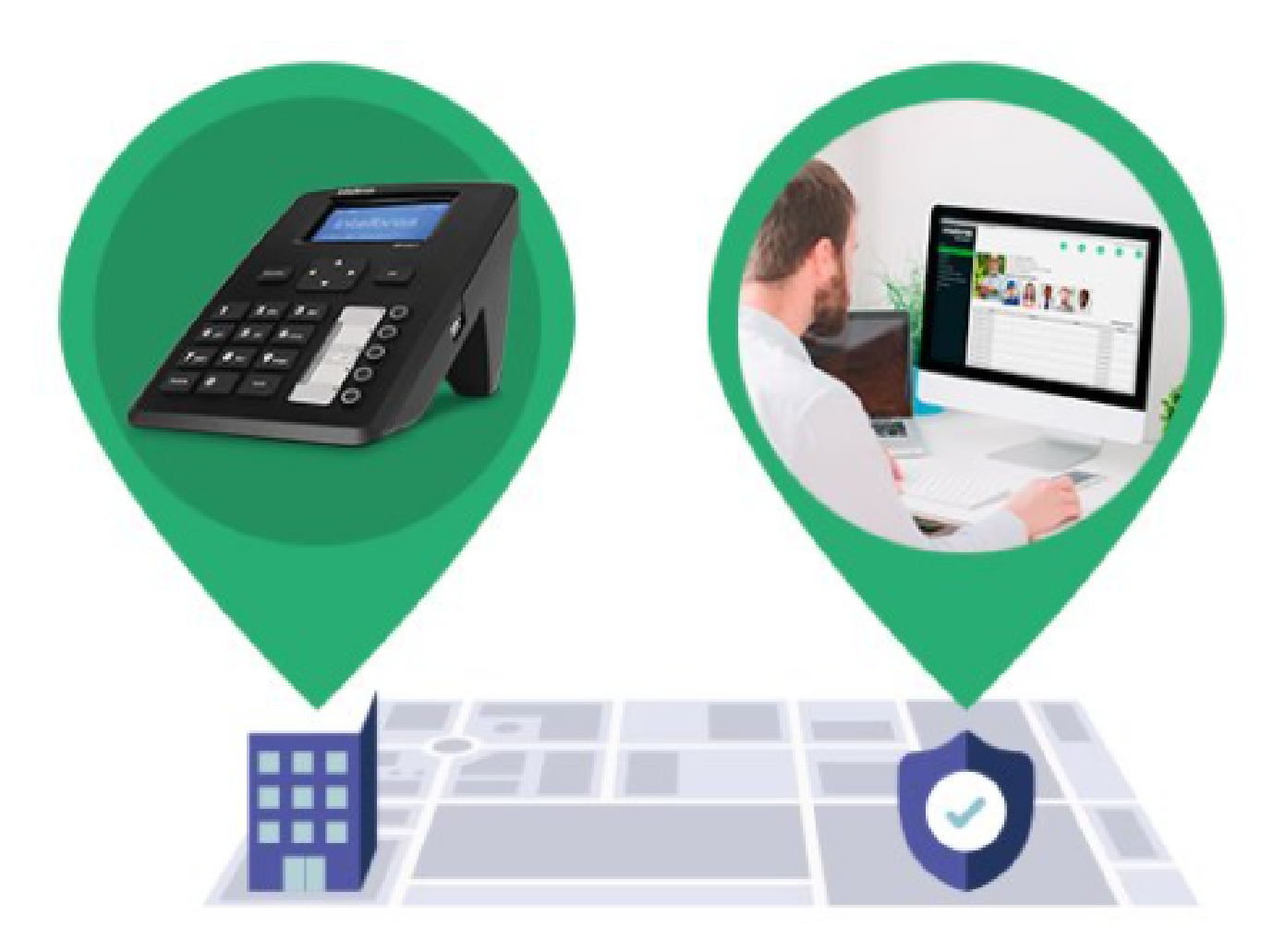

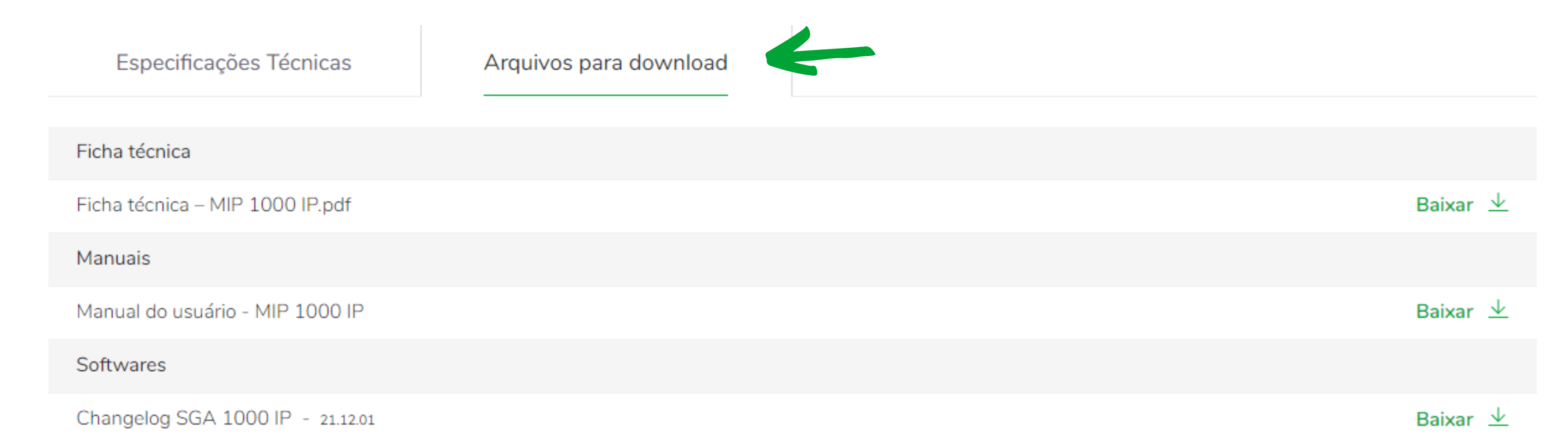

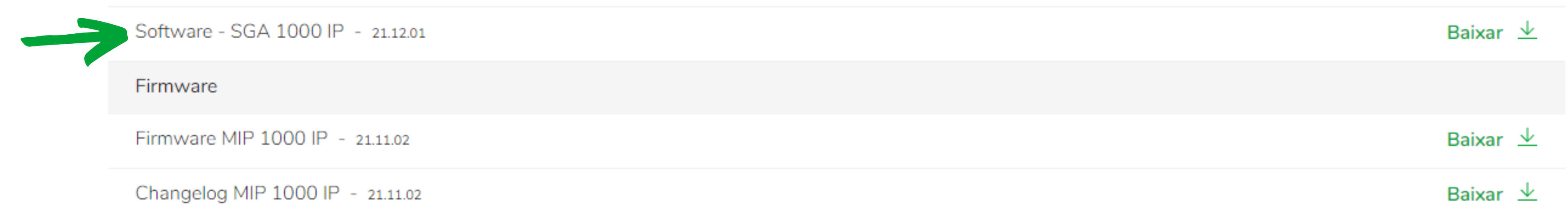

### Após a Instalação do software SGA 1000 IP é criado um atalho na área de trabalho no PC.

Suporte a clientes: <u>intelbras.com/pt-br/contato/suporte-tecnico/</u> Vídeo tutorial: <u>youtube.com/IntelbrasBR</u>

| 0 | 0 | TUTORIAL TÉCNICO      |
|---|---|-----------------------|
| 0 | 0 | Como gerar relatórios |
| 0 | 0 | no SGA 1000 IF        |

Ο Ο Ο  $\bigcirc$ 

 $\bigcirc$ 

0

0

 $\bigcirc$ 

0

Portanto na sua área de trabalho vai existir um ícone igual imagem abaixo. Dê um duplo clique em cima do SGA 1000 IP.

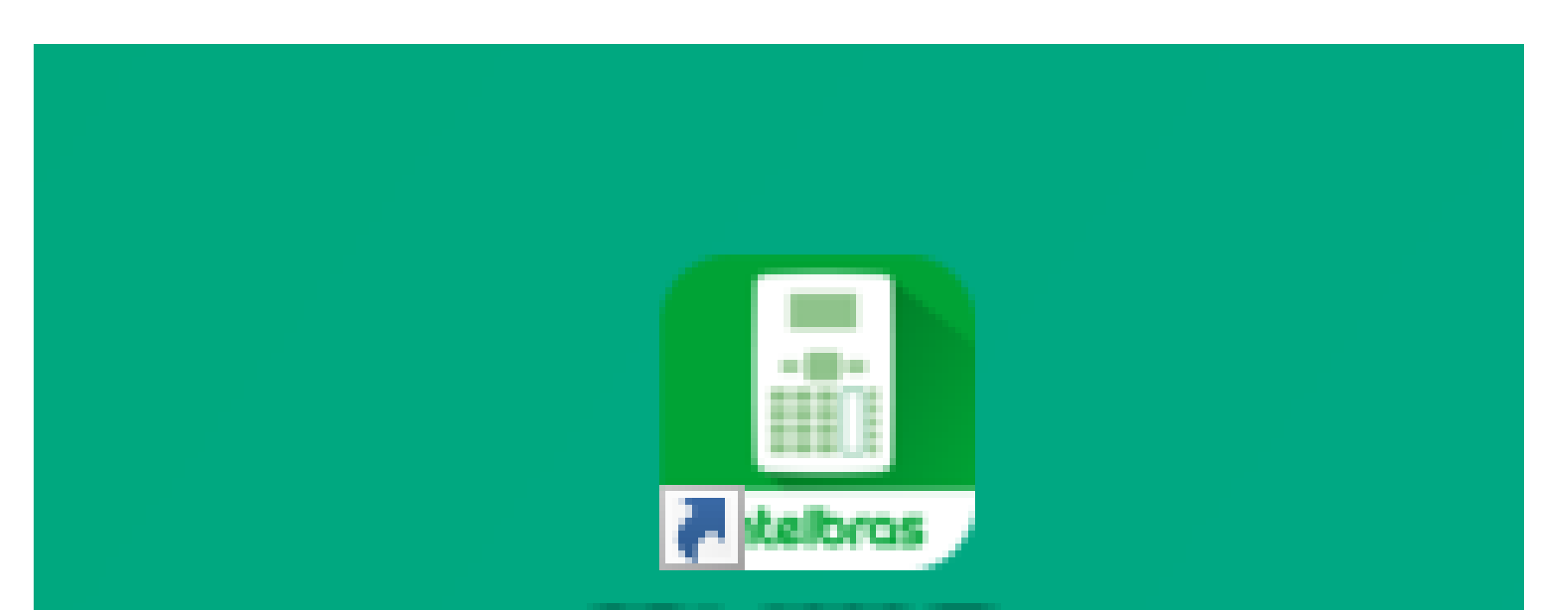

SGA 1000 IP -Sistema de ....

#### Página inicial do SGA 1000 IP:

| 🚨 Intelbras - Sistema de Gestão de Acess | sos - IP - Versão: 211201-1.0.0       |                                           |                     |     |              |           |             |         |                             | _ 0 X                    |
|------------------------------------------|---------------------------------------|-------------------------------------------|---------------------|-----|--------------|-----------|-------------|---------|-----------------------------|--------------------------|
| intelbras<br>SGA 1000 IP                 |                                       |                                           |                     |     | Teclas de Ac | ionamento |             |         |                             |                          |
| Início                                   |                                       |                                           |                     |     |              |           |             |         |                             |                          |
| Eventos                                  | MIP's IP                              |                                           |                     |     |              |           |             |         |                             |                          |
| Cadastros                                | Tela com os MIPs IP disponíveis. É po | ssível incluir e excluir novos equipament | os para monitoramen | to. |              |           |             |         |                             |                          |
| Relatórios                               |                                       |                                           |                     |     |              |           |             |         | Adicionar MIP IP manualment | e Buscar MIPs IP na rede |
| Configurações                            |                                       |                                           |                     |     |              |           |             |         |                             |                          |
| Configurações de Rede                    | Nome                                  | Versão                                    | IP                  |     |              | Porta     |             | MAC     | Status                      | Ações                    |
| Configurações do Software                | MIP IP                                | 211101                                    | 10.105.10.25        |     | 12356        |           | 48-51-CF-4F | F-08-26 | Conectado                   | 🙄 🕫 🖍 🗸 🔟                |
| Informações                              |                                       |                                           |                     |     |              |           |             |         |                             |                          |
| Sair                                     |                                       |                                           |                     |     |              |           |             |         |                             |                          |
|                                          |                                       |                                           |                     |     |              |           |             |         |                             |                          |

Após clicar na opção "Buscar MIP's na rede" aparecerá a tela de Login:

#### Nova conexão com MIP IP

| IP/DDNS :                |        | Porta : |
|--------------------------|--------|---------|
| 10.105.10.25             |        | 12356   |
| Login de Acesso ao SGA I | P :    | Senha : |
| admin                    |        | •••••   |
| Conectar automatica      | amente |         |
| Cancelar                 | Conec  | tar     |
|                          |        |         |

#### Suporte a clientes: <u>intelbras.com/pt-br/contato/suporte-tecnico/</u> Vídeo tutorial: <u>youtube.com/IntelbrasBR</u>

#### (48) 2106 0006 | Segunda a sexta: 8h às 20h | Sábado: 8h às 18h

Х

O O O O
O O O O
O O O O
O O O O
O O O O
O O O O

0 0 0 0

### PADRÃO DE FÁBRICA

admin 123456

Após autenticação verificar se estão nas ultimas versões tanto o **SGA** quanto **MIP 1000**, nos seguintes locais, como vemos na imagem abaixo, pois para um bom funcionamen-

### to e melhor desempenho de todo o sistema é necessário que estejam atualizados, nas ultimas versões contidas no site.

| 💄 Intelbras - Sistema de Gestão de Acessos - IP - Versão: 211201-1.0.0 |                                        |                                          |                        |  |  |  |  |  |
|------------------------------------------------------------------------|----------------------------------------|------------------------------------------|------------------------|--|--|--|--|--|
| intelbras<br>SGA 1000 IP                                               |                                        |                                          |                        |  |  |  |  |  |
| Início                                                                 |                                        |                                          |                        |  |  |  |  |  |
| Eventos                                                                | MIP's IP                               |                                          |                        |  |  |  |  |  |
| Cadastros                                                              | Tela com os MIPs IP disponíveis. É pos | sível incluir e excluir novos equipament | os para monitoramento. |  |  |  |  |  |
| Relatórios                                                             |                                        |                                          |                        |  |  |  |  |  |
| Configurações                                                          |                                        |                                          |                        |  |  |  |  |  |
| Configurações de Rede                                                  | Nome                                   | Versão                                   | IP                     |  |  |  |  |  |
| Configurações do Software                                              | MIP IP                                 | 211101                                   | 10.105.10.25           |  |  |  |  |  |
| Informações                                                            |                                        |                                          |                        |  |  |  |  |  |
| Sair                                                                   |                                        |                                          |                        |  |  |  |  |  |

#### É necessário realizar a sincronização do SGA 1000 IP com

MIP 1000 IP, antes da gerar o relatório, para ter maior agilidade e precisão no relatório.

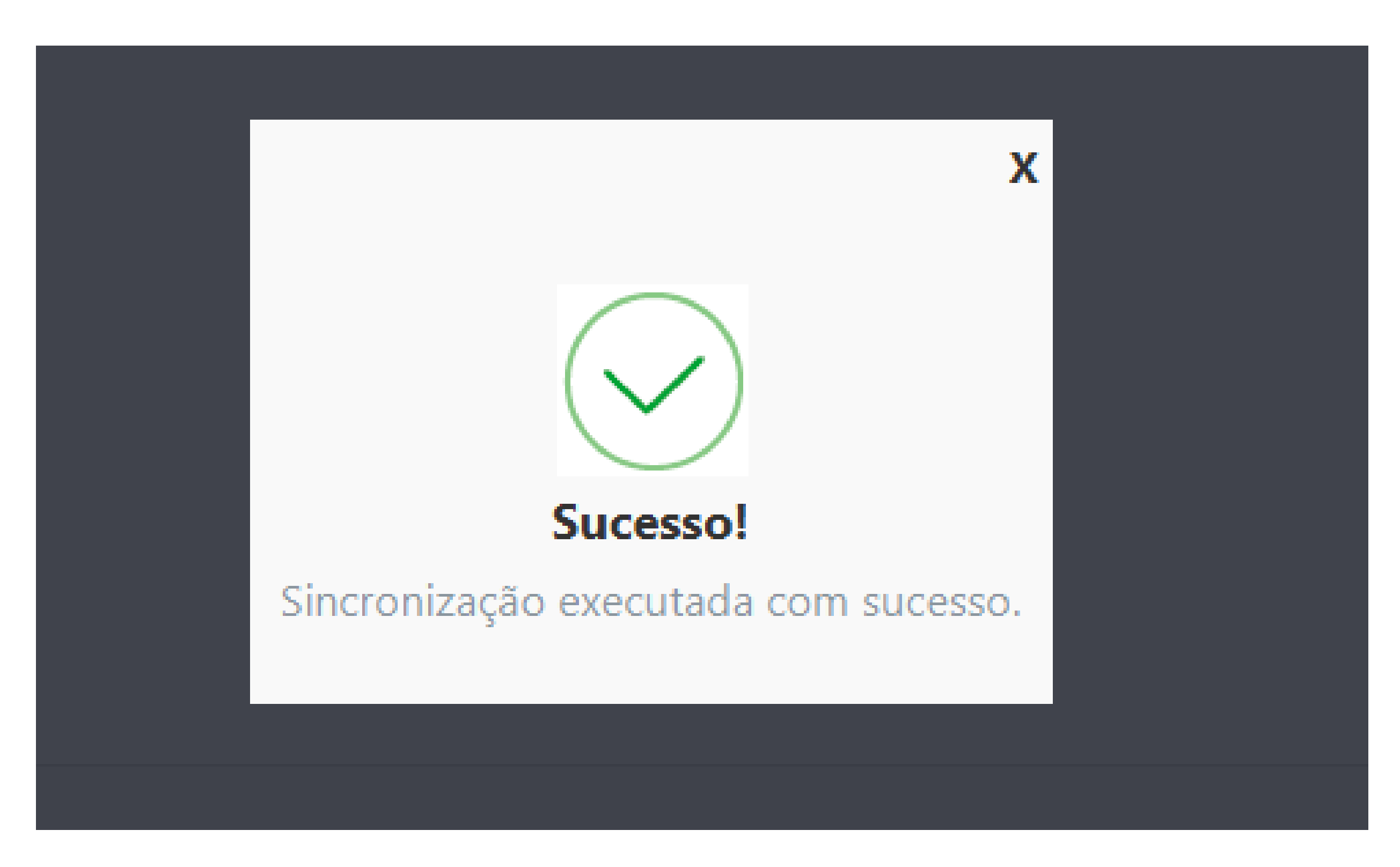

Suporte a clientes: intelbras.com/pt-br/contato/suporte-tecnico/ Vídeo tutorial: <u>youtube.com/IntelbrasBR</u>

0  $\mathbf{O}$  $\mathbf{O}$  $\mathbf{O}$ 

0 0

0 0 0

Ο

Após o sincronismo, entre no item **Relatórios**:

### **EVENTOS DE ACESSO**

 $\bigcirc$ 

Permite buscar as informações dos eventos de usuários que foram registrados pelo MIP 1000 IP. Estes eventos são gerados pela entrada/saída dos locais onde os dispositivos estão instalados.

| Inteloras - | e Sistema de Gestão de Acessos | s - ip - versao: z i izu i- i.u.u. |
|-------------|--------------------------------|------------------------------------|
|             |                                |                                    |

| • • •                     | Teclas de A                                  |
|---------------------------|----------------------------------------------|
| SGA 1000 IP               |                                              |
| Início                    |                                              |
| Eventos                   | Relatório de eventos                         |
| Cadastros                 | Gere relatórios de eventos utilzando filtros |
| Relatórios                | Data/Hora inicial:                           |
| Eventos de acesso         |                                              |
| Eventos de dispositivos   |                                              |
| Lista de dispositivos     | Usuário:                                     |
| Lista de usuários         | Todos                                        |
| Configurações             | Tipo do Usuário:                             |
| Configurações de Rede     |                                              |
| Configurações do Software | Todos                                        |
| Informações               | Dispositivo:                                 |
| Sair                      | Todos                                        |
|                           | Quantidade de registros exibidos:            |
|                           |                                              |
|                           |                                              |
|                           |                                              |

Inicialmente é necessário realizar uma busca, sem data inicial e final, com uma quantidade máxima total de exibições do SGA (60mil), para posteriormente realizar filtros específicos.

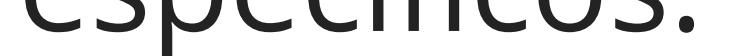

### **OBSERVAÇÃO**

Esse procedimento pode demorar um pouco, dependendo da quantidade de eventos existentes, porém é realizado apenas no 1° acesso do PC ao MIP IP, para futuros relatórios, basta buscar pela data e quantidade de eventos desejada.

Suporte a clientes: intelbras.com/pt-br/contato/suporte-tecnico/ Vídeo tutorial: <u>youtube.com/IntelbrasBR</u>

0 Ο Ο Ο

0 0

0

 $\mathbf{O}$ 

0 0

0

Ο

Ο

0

0

Ο

Conforme o exemplo abaixo, onde foi feito uma busca de 60 mil eventos sem colocar as informações de usuários, data e hora.

| 🚨 Intelbras - Sistema de Gestão de Aces | ssos - IP - Versão: 211201-1.0.0              |
|-----------------------------------------|-----------------------------------------------|
| iotelboos                               | Teclas de Acionamento                         |
|                                         |                                               |
| SGA 1000 IP                             |                                               |
| Início                                  |                                               |
| Eventos                                 | Relatorio de eventos                          |
| Cadastros                               | Gere relatorios de eventos utilizando filtros |
| Relatórios                              | Data/Hora inicial:                            |
| Eventos de acesso                       | H: M: H:                                      |
| Lista de dispositivos                   | Usuário: Apto:                                |
| Lista de usuários                       | Todos                                         |
| Configurações                           | Tipo de lleuário:                             |
| Configurações de Rede                   |                                               |
| Configurações do Software               | Todos                                         |
| Informações                             | Dispositivo: Tipo de dispositivo:             |
| Sair                                    | Todos Todos                                   |
|                                         | Quantidade de registros exibidos:             |
|                                         | 60000 Somente usuários ativos                 |
|                                         |                                               |
|                                         | Gerar                                         |

### E a próxima imagem exibe um exemplo de um relatório de eventos de acesso.

| Relatório de eventos - Nome do Condominio |                                |               |                                    |                            |                 |                                       |                     | _ | x |
|-------------------------------------------|--------------------------------|---------------|------------------------------------|----------------------------|-----------------|---------------------------------------|---------------------|---|---|
|                                           | 00% 🔻                          |               |                                    |                            |                 |                                       |                     |   |   |
| j<br>Fil                                  | ntelbras<br>SGA1000IP          | Relate<br>Nom | ó <b>rio de e</b> v<br>e do Condor | vento:<br><sup>minio</sup> | S               | 26                                    | 6/02/2022 10:40:07  |   |   |
| Q.                                        | uantidade de registros: 60000; |               |                                    |                            |                 | Status do                             |                     |   |   |
|                                           | D Nome                         | Bloco Apto    | Dispositivo                        | Saída                      | Recurso         | evento                                | Data de registro    |   |   |
| 5                                         | 00                             |               | Facial S                           | SaidaU1                    | via<br>botoeira | Liberado                              | 23/02/2022 14:29:53 |   | = |
| 5                                         | 64                             |               | 3530 S<br>Facial                   | Saida01                    | Via<br>botoeira | Liberado                              | 23/02/2022 14:28:56 |   |   |
| 5                                         | 62                             |               | 3530 S<br>Facial                   | Saida01                    | Via<br>botoeira | Tecla de<br>acionament<br>o 1 ativada | 23/02/2022 14:28:52 |   |   |
| 5                                         | 63 Trindade                    | 666           | 3530<br>Facial                     |                            | Face            | Liberado<br>pelo<br>dispositivo       | 23/02/2022 14:28:48 |   |   |
| 5                                         | 61                             |               | 3530 S<br>Facial                   | Saida01                    | Via<br>botoeira | Tecla de<br>acionament<br>o 1 ativada | 23/02/2022 14:28:15 |   |   |
| 5                                         | 60                             |               | 3530 S<br>Facial                   | Saida01                    | Via<br>botoeira | Liberado                              | 23/02/2022 14:28:09 |   |   |
| 5                                         | 59 Trindade                    | 666           | 3530 S<br>Facial                   | Saida01                    | Face            | Liberado                              | 23/02/2022 14:28:05 |   |   |
| 5                                         | 58                             |               | 3530 S<br>Facial                   | Saida01                    | Via<br>botoeira | Liberado                              | 23/02/2022 14:27:51 |   |   |
| 5                                         | 57                             |               | 3530 S<br>Facial                   | Saida01                    | Via<br>botoeira | Tecla de<br>acionament<br>o 1 ativada | 23/02/2022 14:27:42 |   |   |
| 5                                         | 56 Trindade                    | 666           | 3530<br>Facial                     |                            | Face            | Liberado<br>pelo<br>dispositivo       | 23/02/2022 14:27:35 |   |   |
| 5                                         | 53                             |               | 3530 S<br>Facial                   | Saida01                    | Via<br>botoeira | Tecla de<br>acionament<br>o 1 ativada | 23/02/2022 14:25:20 |   |   |
| 5                                         | 52 Trindade                    | 666           | 3530 S<br>Facial                   | Saida01                    | Face            | Liberado                              | 23/02/2022 14:25:13 |   | - |
| <u> </u>                                  |                                |               | Página 1 de (                      | 6                          |                 |                                       |                     |   |   |

#### Suporte a clientes: <u>intelbras.com/pt-br/contato/suporte-tecnico/</u>

Vídeo tutorial: <u>youtube.com/IntelbrasBR</u>

0 0 0 0

Após a geração deste certo números de registros, pode ser feito uma busca mais detalhada, podendo buscar uma certa data em um determinado horário por exemplo.

Abaixo é mostrado um exemplo de como fazer um busca detalhada de um determindo usuário.

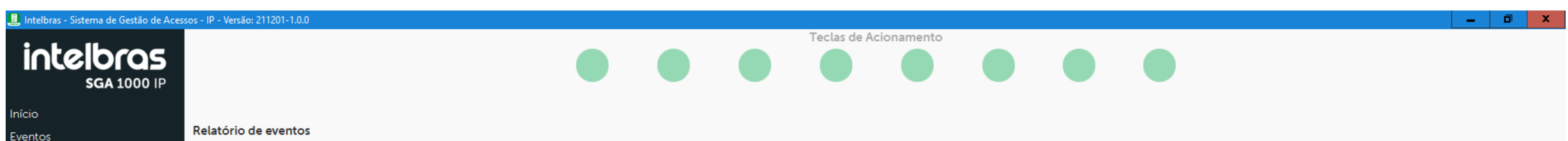

| Cadastros                 | Gere relatórios de eventos utilzando filtros |                            |
|---------------------------|----------------------------------------------|----------------------------|
| Relatórios                | Data/Hora inicial:                           | Data/Hora final:           |
| Eventos de acesso         | 22/02/2022 III 08 M: 00                      | E 25/02/2022 H: 18 M: 00   |
| Lista de dispositivos     | Usuário:                                     | Apto:                      |
| Lista de usuários         | Trindade                                     |                            |
| Configurações             | Tipo do Usuário:                             | Tipo do recurso utilizado: |
| Configurações de Rede     | Todos                                        | Todos                      |
| Configurações do Software |                                              |                            |
| Informações               |                                              |                            |
| Sair                      | Todos                                        | Todos                      |
|                           | Quantidade de registros exibidos:            |                            |
|                           | 200                                          | Somente usuários ativos    |
|                           |                                              | Serar                      |

#### **EVENTOS DE DISPOSITIVOS**

Permite buscar as informações dos eventos dos dispositivos que foram registrados pelo MIP 1000 IP. Estes eventos são os de acionamento de sensores (quando configurados), de timeout's que podem acontecer devido problemas de comunicação entre algum dispositivo e o MIP 1000 IP, entre outros.

**Suporte a clientes:** <u>intelbras.com/pt-br/contato/suporte-tecnico/</u> Vídeo tutorial: <u>youtube.com/IntelbrasBR</u>

# TUTORIAL TÉCNICO

Como gerar relatórios no SGA 1000 IP

0 0  $\mathbf{O}$  $\mathbf{O}$ 

0

0

0

 $\bigcirc$ 

0

0

0

#### Ο 0 $\bigcirc$ $\mathbf{O}$

| 📕 Intelbras - Sistema de Gestão de Aces | ssos - IP - Versão: 211201-1.0.0                             | _ 0 ×                            |
|-----------------------------------------|--------------------------------------------------------------|----------------------------------|
| intelbras<br>SGA 1000 IP                | Teclas de Acion                                              | namento                          |
| Início                                  |                                                              |                                  |
| Eventos                                 | Relatório de eventos de dispositivos                         |                                  |
| Cadastros                               | Gere relatórios de eventos de dispositivos utilzando filtros |                                  |
| Relatórios                              | Data/Hora inicial: Dat                                       | ata/Hora final:                  |
| Eventos de acesso                       | H: M:                                                        | H: M:                            |
| Lista de dispositivos                   | Dispositivo:                                                 | oo de dispositivo:               |
| Lista de usuários                       | Todos 👻 To                                                   | odos 👻                           |
| Configurações                           | Tipo de evento do dispositivo: Qu                            | uantidade de registros exibidos: |
| Configurações de Rede                   |                                                              |                                  |
| Configurações do Software               |                                                              |                                  |
| Informações                             | Somente dispositivos ativos                                  |                                  |

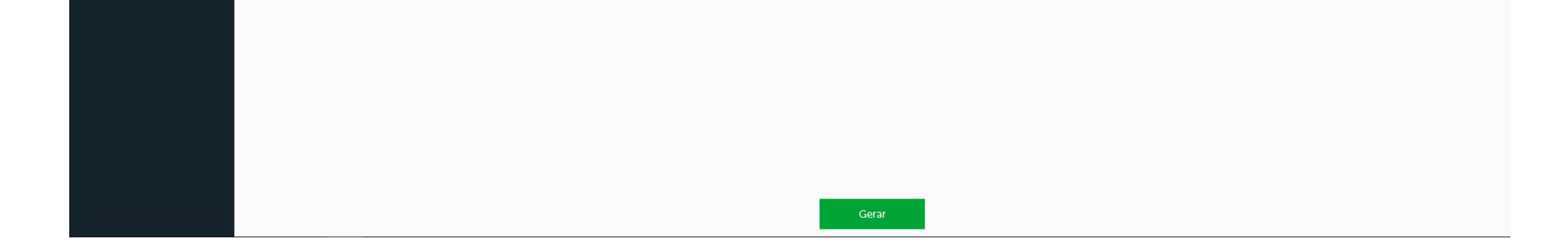

#### **LISTA DE DISPOSITIVOS**

Permite buscar as informações dos dispositivos que estão contidos no software.

A imagem a seguir mostra tela que nos permite determinar os filtros que serão escolhidos para geração do relatório.

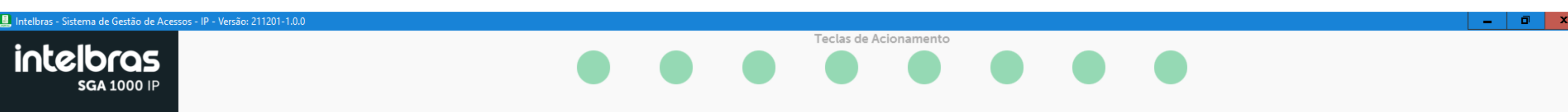

| Início                    |                                                    |                             |
|---------------------------|----------------------------------------------------|-----------------------------|
| Eventos                   | Relatório de dispositivos                          |                             |
| Cadastros                 | Gere relatórios dos dispositivos utilzando filtros |                             |
| Relatórios                | Data/Hora inicial:                                 | Data/Hora final:            |
| Eventos de acesso         | H: M:                                              | H: M:                       |
| Eventos de dispositivos   |                                                    |                             |
| Lista de dispositivos     | Nome do dispositivo:                               | Tipo de dispositivo:        |
| Lista de usuários         | Todos                                              | Todos                       |
| Configurações             | Quantidade de registros exibidos:                  |                             |
| Configurações de Rede     | 10                                                 | Somente dispositivos ativos |
| Configurações do Software |                                                    |                             |
| Informações               |                                                    |                             |
| Sair                      |                                                    |                             |
|                           |                                                    |                             |
|                           |                                                    |                             |
|                           |                                                    |                             |
|                           |                                                    |                             |
|                           |                                                    |                             |
|                           |                                                    |                             |
|                           |                                                    |                             |
|                           |                                                    |                             |
|                           |                                                    |                             |
|                           |                                                    |                             |
|                           |                                                    |                             |
|                           |                                                    |                             |
|                           |                                                    |                             |
|                           |                                                    |                             |
|                           |                                                    |                             |
|                           |                                                    |                             |
|                           |                                                    |                             |
|                           |                                                    |                             |
|                           |                                                    |                             |
|                           |                                                    |                             |
|                           |                                                    |                             |
|                           |                                                    | Gerar                       |
|                           |                                                    |                             |

### Suporte a clientes: <u>intelbras.com/pt-br/contato/suporte-tecnico/</u>

Vídeo tutorial: <u>youtube.com/IntelbrasBR</u>

0 0 0 0

0 0 0

0 0 0 0

0 0 0 0

Ο

### LISTA DE USUÁRIOS

Permite buscar as informações dos usuários que estão contidos no Software.

A imagem a seguir mostra tela que nos permite determinar os filtros que serão escolhidos para geração do relatório.

| 🛄 Intelbras - Sistema de Gestão de Aces | sos - IP - Versão: 211201-1.0.0               |                        | a x |
|-----------------------------------------|-----------------------------------------------|------------------------|-----|
| iatalhcar                               | Teclas de                                     | Acionamento            |     |
|                                         |                                               |                        |     |
| <b>SGA</b> 1000 IP                      |                                               |                        |     |
| Início                                  |                                               |                        |     |
| Eventos                                 | Relatorio de usuarios                         |                        |     |
| Cadastros                               | Gere relatórios de usuários utilzando filtros |                        |     |
| Relatórios                              | Data/Hora inicial:                            | Data/Hora final:       |     |
| Eventos de acesso                       | H: M:                                         | H: M:                  |     |
| Lista de dispositivos                   | Usuário:                                      | Apto:                  |     |
| Lista de usuários                       | Todos                                         |                        |     |
| Configurações                           |                                               |                        |     |
| Configurações de Rede                   |                                               |                        |     |
| Configurações do Software               |                                               | Todos                  | · · |
| Informações                             | Quantidade de registros exibidos:             |                        |     |
| Sair                                    |                                               | Somente usuanos ativos |     |
|                                         |                                               |                        |     |
|                                         |                                               |                        |     |
|                                         |                                               |                        |     |
|                                         |                                               |                        |     |
|                                         |                                               |                        |     |
|                                         |                                               |                        |     |
|                                         |                                               |                        |     |
|                                         |                                               |                        |     |
|                                         |                                               |                        |     |
|                                         |                                               |                        |     |
|                                         |                                               |                        |     |
|                                         |                                               |                        |     |
|                                         |                                               |                        |     |
|                                         |                                               |                        |     |
|                                         |                                               |                        |     |
|                                         |                                               |                        |     |
|                                         |                                               |                        |     |
|                                         |                                               |                        |     |
|                                         |                                               |                        |     |
|                                         |                                               | Gerar                  |     |
|                                         |                                               |                        |     |

#### Avalie nosso tutorial. Clique aqui!

Suporte a clientes: intelbras.com/pt-br/contato/suporte-tecnico/ Vídeo tutorial: <u>youtube.com/IntelbrasBR</u>

# TUTORIAL TÉCNICO

Como gerar relatórios no SGA 1000 IP

0 Ο 0 Ο

0

0

Ο

Ο Ο  $\mathbf{O}$  $\mathbf{O}$ 

Ο Ο Ο Ο

> Tutorial técnico sobre como gerar relatórios no SGA 1000 IP finalizado! Aproveite para acessar nossas redes sociais clicando nos ícones abaixo.

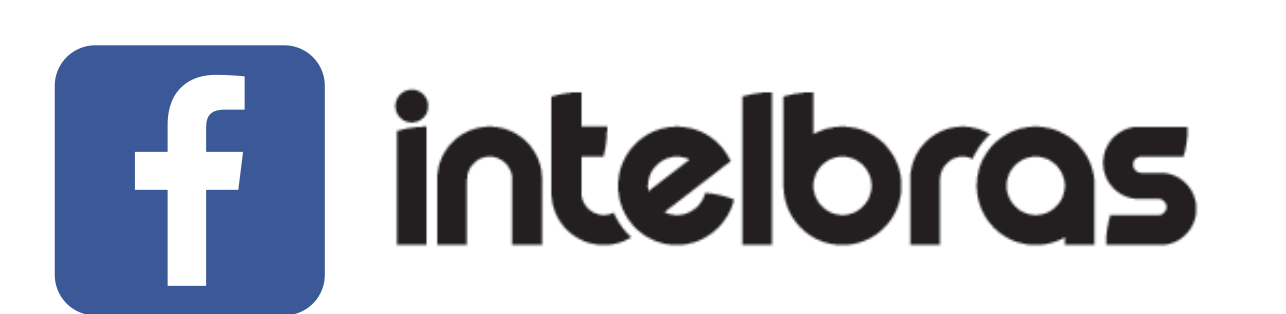

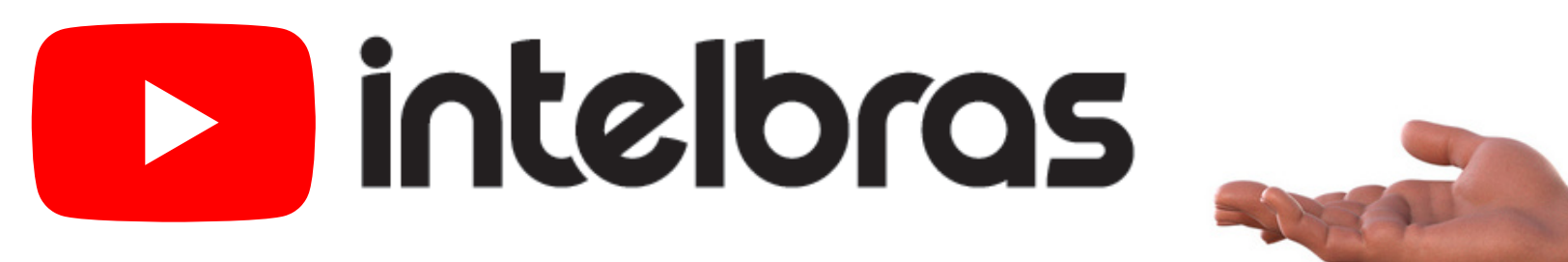

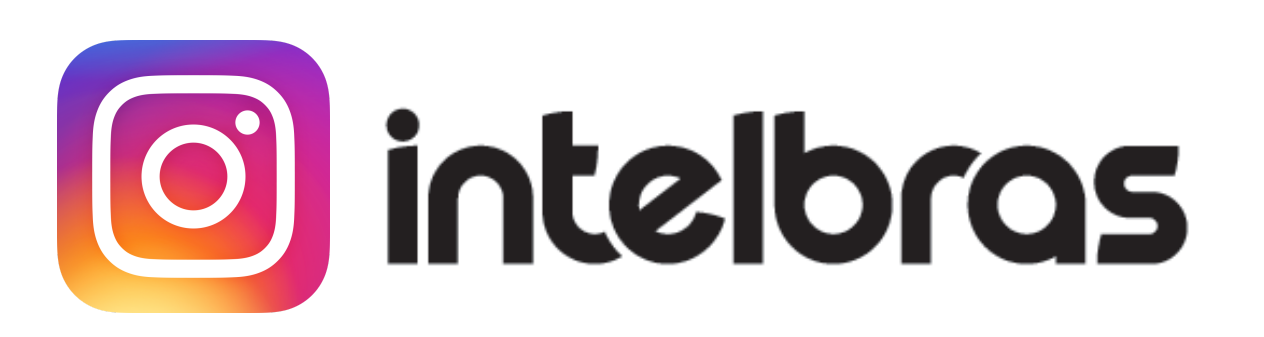

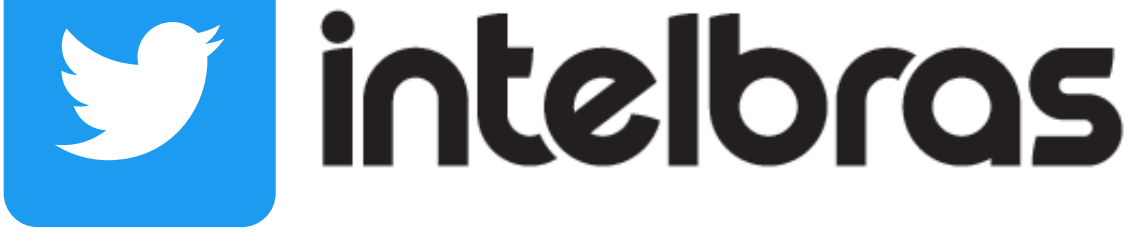

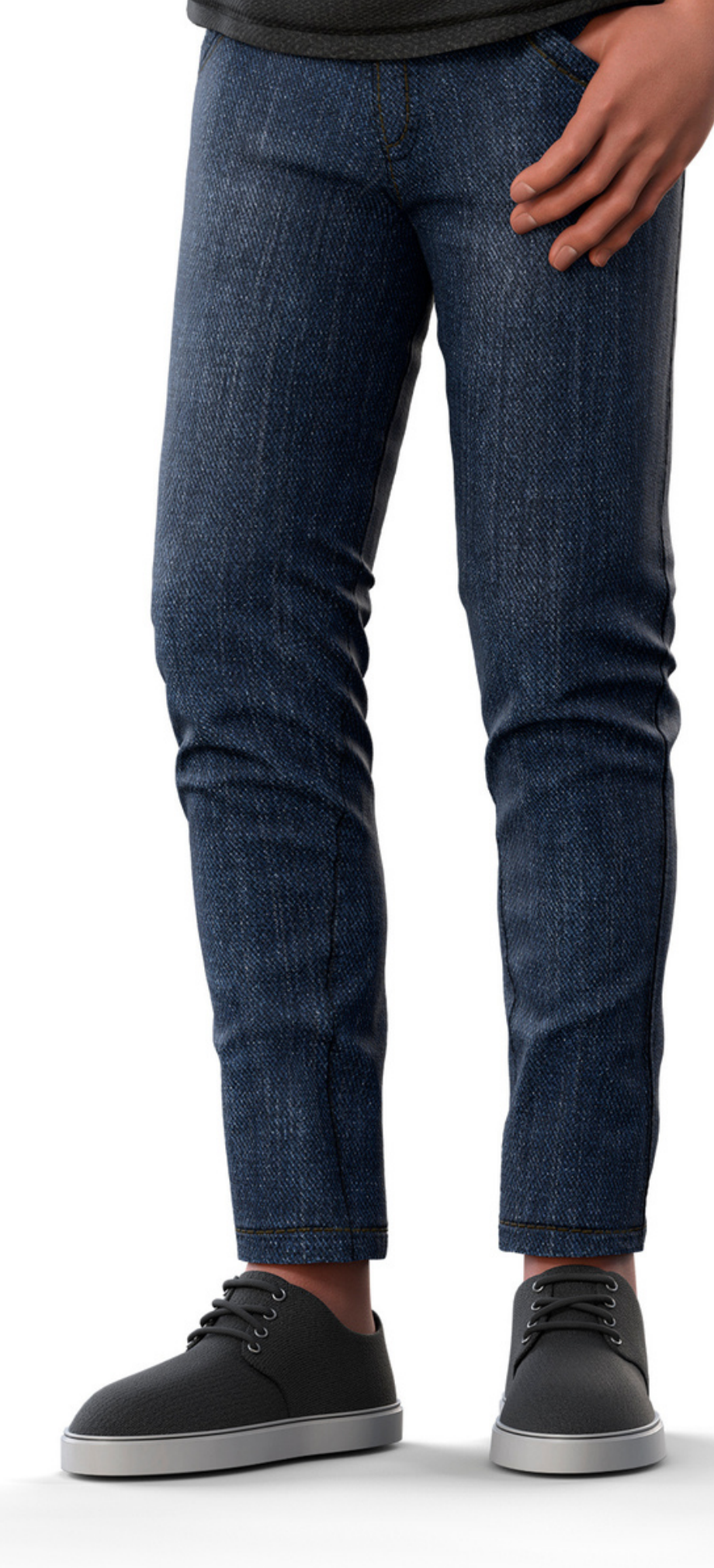

intelbras

Leo Corpo

#### Suporte a clientes: <u>intelbras.com/pt-br/contato/suporte-tecnico/</u> Vídeo tutorial: <u>youtube.com/IntelbrasBR</u>

### 

### 

### O O O O

# inteloros

### <u>intelbras.com/pt-br/contato/suporte-tecnico/</u>